# Schedule a Recurring Teams Meeting with your Class via Outlook

You can schedule a Video Conference or Audio Call only with multiple individuals, both internally and externally of LLCC by using the **Teams Meeting** function in Outlook desktop, Outlook web-based email and the Teams application in Office 365 and Desktop.

## Outlook Desktop

- 1. Click on Calendar
- 2. Click on New Teams Meeting

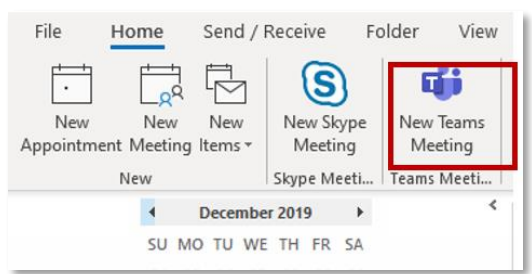

- 3. Add the **CourseID@llcc.edu** (Ex. PHI-204-01 enter as <u>PHI-204-01@llcc.edu</u>) in the To... field.
  - a You can add more than one Course to the same meeting.
  - b Ex. PHI-204-01 and PHI-204-02 could both be added to the same scheduled meeting.
  - c Only the assigned instructor will have permissions to create a Teams Meeting and invite all students using the Course ID.
- 4. Select **Recurrence** and **set dates/times** and an **ending date** for the meetings.

| 日 り ぐ ↑ ↓ ・                                                                                                    | Untitled - Meeting                                     | and the second second se |
|----------------------------------------------------------------------------------------------------|--------------------------------------------------------|----------------------------------------------------------------------------------------------------|
| File     Meeting     Insert     Format Text     Review     Help       Delete     →     Appointment     Skype     Join Teams       Actions     Show     Skype Meeting     Skype Meeting       O You haven't sent this meeting invitation yet.     To     DHI-204-01@Ilk.edu | Cancel Busy Cancel Control Tell me what you want to do | Appointment Recurrence X<br>Appointment Ime<br>Start: 8:00 PM                                                                                                    |
| Subject Send Location Microsoft Teams Meeting Start time Wed 3/18/2020 T 9:30 AM  Find time Wed 3/18/2020 T 10:00 AM                                                                                                    | ] All day event                                        | Duration:     30 minutes       Recurrence pattern       Daily       Recur every       1       week(s)       Onday       Monday       Monday       Weekly       Sunday       Monday       Monday       Monthly       Thursday       Friday       Saturday                                                                                                    |
| Join Microsoft Teams Meeting<br>Learn more about Teams   Meeting options                                                                                                    |                                                        | Range of recurrence<br>Start: Tue 12/24/2019                                                                                                    |

#### 5. Click on Send

a Recipients will receive an email invitation to which they should RSVP.

## Outlook Web (Office 365 Application)

- 1. Click on Calendar
- 2. Select New Event (Upper Left corner)
  - o Add all pertinent information, include Invite attendees
    - Ex. PHI-204-01 enter as <u>PHI-204-01@llcc.edu</u>
    - You can add more than one Course to the same meeting.
    - Ex. PHI-204-01 and PHI-204-02 could both be added to the same scheduled meeting.
    - Only the assigned instructor will have permissions to create a Teams Meeting and invite all students using the Course ID.
- 3. Select the **Teams meeting** toggle to activate.
  - **Repeat** will be set to Never. Select the drop-down arrow and choose the appropriate parameters or choose Custom for additional settings, Save.
  - Set a reminder, this will default to 10 minutes and Add a description or attach documents as necessary.
- 4. **Send** to save the meeting.

| Caler | Calendar 🗸                                                                       |                                                 |  |  |  |
|-------|----------------------------------------------------------------------------------|-------------------------------------------------|--|--|--|
|       | Send 🗊 Discard 🛱 Scheduling Assistant 🔤 Busy 🗸 ⊘                                 | Categorize 🐃 🗵 Response options 🗠               |  |  |  |
| 0     | This message will be sent to 54 recipients. Show details                         |                                                 |  |  |  |
| ¢     | Teams meeting with a Class                                                       |                                                 |  |  |  |
| 8     | + P PHI-204-01 ×                                                                 | Optional                                        |  |  |  |
| 6     | 3/18/2020 🛅 11:00 AM 🗸 to                                                        | 11:50 AM \vee 🦉 All day 💽                       |  |  |  |
|       | Free Netline aggestions found open Schedoling Pasistant                          | 1 I                                             |  |  |  |
| C     | Repeat: every Monday, Wednesday, and Friday until May 8, 2020 $ \smallsetminus $ | -                                               |  |  |  |
| Ŷ     | -Geensh fea e reesan ealle cotton                                                | Teams meeting                                   |  |  |  |
| U     | Remind me: 10 minutes before 🗸                                                   |                                                 |  |  |  |
| =     | Add a description or attach documents                                            | Repeat ×                                        |  |  |  |
|       |                                                                                  | Start                                           |  |  |  |
|       |                                                                                  | $\mathcal{Z}$ Repeat every 1 $\vee$ week $\vee$ |  |  |  |
| _     |                                                                                  |                                                 |  |  |  |
|       |                                                                                  | May 8, 2020 V Remove end date                   |  |  |  |
|       |                                                                                  | Save Discard                                    |  |  |  |

### Join the Meeting

As the meeting leader, once you have Joined the meeting, you may need to admit others, primarily Students. They will be waiting in the **Virtual Lobby** until granted access. You can **Admit** as they join or **View Lobby** and admit individually selecting the check mark to the right of the attendee's name.

#### Outlook Desktop and Outlook Web

- 1. Open **Outlook** and access the **Calendar**.
- 2. Select the appointment and click on Join Microsoft Teams Meeting.
  - a. Teams will open.

| Οι                                                                         | utlook Desktop                                                          | Outlook Web                                                                                         |  |  |  |
|----------------------------------------------------------------------------|-------------------------------------------------------------------------|----------------------------------------------------------------------------------------------------|--|--|--|
| 🗄 의 연 个 🎍 🔻 Test                                                           | ting the Teams Meeting with a Student 🖬 — 🗆 🗙                           | Calendar                                                                                            |  |  |  |
| File <u>Meeting</u> Insert F                                               | Format Text Review Help Q Tell me what you want to do                   | $\mathscr{O}$ Edit 🖾 Cancel «S Reply all $ee ~$ 🔤 Busy $\lor ~$ $\mathscr{O}$ Categorize $\lor ~$ … |  |  |  |
| Actions Show Skype Tear<br>* * Meeting * Meeting                           | iii     AR     iiii     Iiiiiiiiiiiiiiiiiiiiiiiiiiiiiiiiiiiii           | • Testing the Teams Meeting with a Student                                                          |  |  |  |
| (i) Attendee responses: 1 accepted, 0 ter                                  | (i) Attendee responses: 1 accepted, 0 tentatively accepted, 0 declined. |                                                                                                    |  |  |  |
| To O Creasey, Dart                                                         | by E                                                                    | ( Mon 3/16/2020 10:00 AM - 10:30 AM                                                                 |  |  |  |
| Subject Testing the Tear                                                   | ms Meeting with a Student                                               | Ø Microsoft Teams Meeting                                                                           |  |  |  |
| Update Location Microsoft Teams                                            | s Meeting 👻 Rooms                                                       | <b>愛</b> 労 Join Teams meeting                                                                       |  |  |  |
| Start time Mon 3/16/2020                                                   | 10:00 AM 🔻 🗌 All day event                                              |                                                                                                    |  |  |  |
| End time Mon 3/16/2020                                                     | 10:30 AM 💌                                                              | $\bigcirc$ Remind me: Never $\lor$                                                                  |  |  |  |
| Text can be entered here that you would like to include with your meeting. |                                                                         | $\equiv$ Text can be entered here that you would like to include with your meeting.                 |  |  |  |
| Join Microsoft Teams Meeting<br>Learn more about Teams   Meeting options   |                                                                         | Join Microsoft Teams Meeting Leam more about Teams   Meeting options                                |  |  |  |
|                                                                            |                                                                         |                                                                                                    |  |  |  |

#### Teams

- 1. Open the Teams Desktop Application or the Teams Office 365 Application. Select the **Calendar** icon on the left.
- 2. Select the scheduled meeting and click on Join.

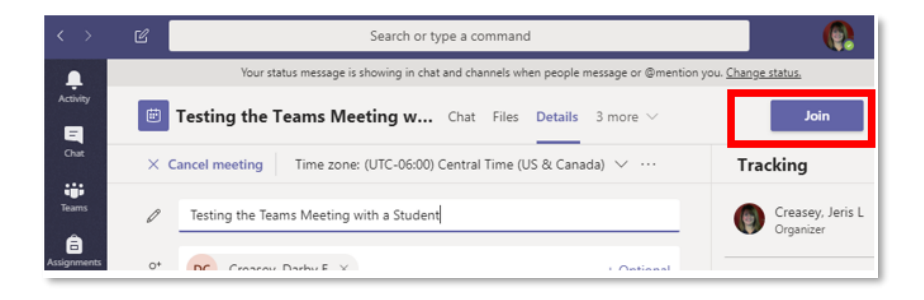